# MANUAL 공간이용자관리프로그램매뉴얼(이용자)

| 작성일자       | 작성자       | 화면용도(사용자/관리자) |
|------------|-----------|---------------|
| 2020.12.17 | 한국건강가정진흥원 | 최초작성          |
|            |           |               |
|            |           |               |
|            |           |               |
|            |           |               |

- 1. 홈페이지 접속 : https://www.familynet.or.kr/ 접속 (PC 및 모바일 브라우저 이용)
- 2. 회원가입

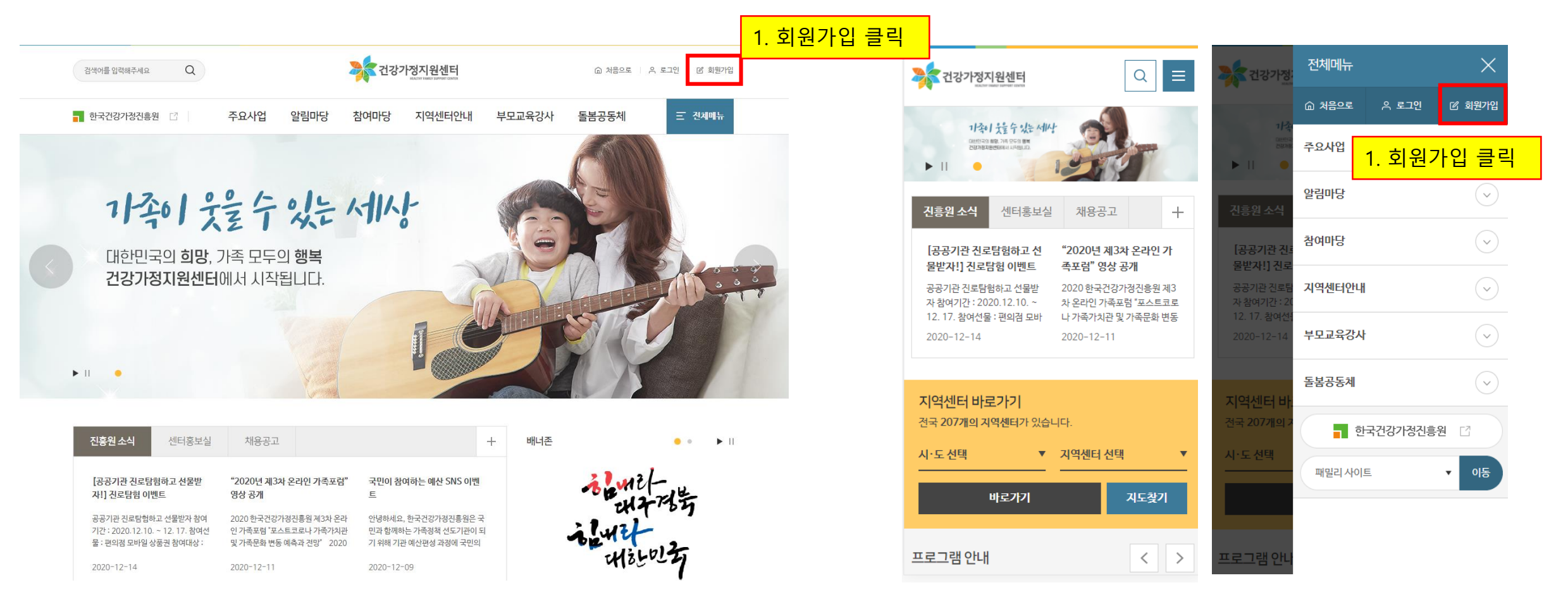

### 1) 실명인증 및 간편 회원가입

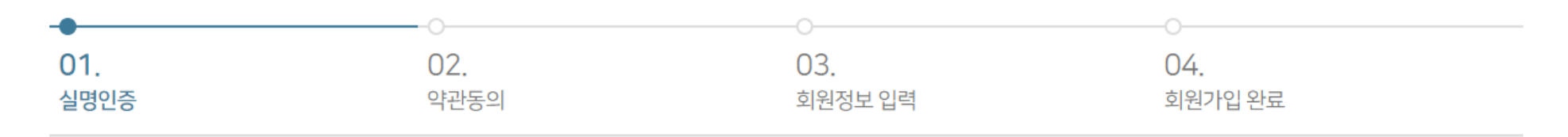

| 일반 회원가입 (만 14세 이상 내국인/외국인) | 어린이 회원가입 (만 14세 미만 내국인/외국인) |
|----------------------------|-----------------------------|

🄄 일반 회원가입

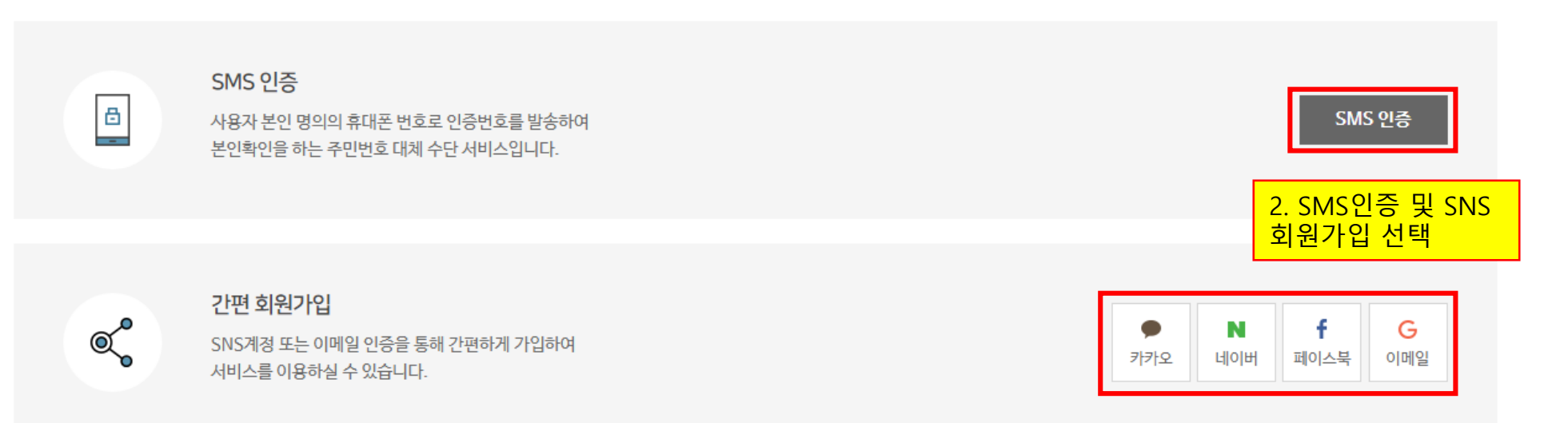

#### 4

### 2) 약관동의

| 검색어를 입력히               | 주세요              | Q                   |              |               | 🍂 건강기        | 가정지원센터<br>REALTHY FAMILY SUPPORT CENTER |                   | ☆ 처음으로         | 은 로그인 🗆 🛛 회원                                      | 원가입 |  |  |  |
|------------------------|------------------|---------------------|--------------|---------------|--------------|-----------------------------------------|-------------------|----------------|---------------------------------------------------|-----|--|--|--|
| - 한국건강가                | 형진흥원             |                     | 주요사업         | 알림마당          | 참여마당         | 지역센터안내                                  | 부모교육강사            | 돌봄공동체          | 三 전체메                                             | ĥ   |  |  |  |
|                        |                  |                     |              |               |              |                                         |                   |                |                                                   |     |  |  |  |
| -0                     |                  |                     | •            |               |              | -0                                      |                   | -0             |                                                   |     |  |  |  |
| 01.<br>실명인증            |                  |                     | 02.<br>약관동의  |               |              | 03.<br>회원정보 입력                          |                   | 04.<br>회원가입 완료 |                                                   |     |  |  |  |
| 🄄 회원 이용                | *•• 회원 이용 양과     |                     |              |               |              |                                         |                   |                |                                                   |     |  |  |  |
|                        |                  |                     |              |               |              |                                         |                   |                |                                                   |     |  |  |  |
| ◆ 졔1조(목격               | )                |                     |              |               |              |                                         |                   |                |                                                   |     |  |  |  |
| 이 약관은 한국<br>책임사항을 규    | 건강가정진흥<br>함을 목적으 | 원이 각센터별 운<br>로 합니다. | ·영하는 웹사이트(이  | 하 "웹사이트"이라 한  | 다)에서 제공하는 연  | 인터넷 관련 서비스(이하 "서                        | 비스"라 한다)를 이용함에    | 있어 웹사이트와 이용자의  | 권리·의무 및                                           |     |  |  |  |
| ◆ 제2조(정으               | )                |                     |              |               |              |                                         |                   |                |                                                   |     |  |  |  |
| 1 "웹사이트"               | 란 한국건강;          | 가정진흥원이 전 국          | -민에게 필요한 콘텐츠 | 및 제반 서비스를 이용  | 용자에게 제공하기 위  | 한 웹사이트 (https://family                  | net.or.kr)를 말합니다. |                |                                                   |     |  |  |  |
| 2 "이용자"란               | 웹사이트"에 길         | 접속하여 이 약관어          | 따라 "웹사이트"가 제 | 공하는 서비스를 받는 : | 회원 및 비회원을 말행 | 합니다.                                    |                   |                |                                                   |     |  |  |  |
| A 780 7 (017           | EalBula          |                     |              |               |              |                                         |                   |                |                                                   | -   |  |  |  |
| <mark>본인은 상기 내용</mark> | 확인하였으며           | f 위와 같이 회원 0        | 용 약관에 동의합니디  |               |              |                                         |                   |                | 본인은 상기 내용을 확인하였으며 위와 같이 회원 이용 약관에 동의합니다. 🕥 동의합니다. |     |  |  |  |

#### 🐌 개인정보 수집·이용에 관한 사항

| 개인정보 항목 | 정보주체(개인정보를수집하는 본인)<br>필수항목 : 이름, 생년월일, 이메일, 핸드폰<br>선택항목 : 전화번호, 주소, 지역센터 | _ 3. 이용약관 및 개인정보 수집<br>사항 확인 / 동의 |  |
|---------|--------------------------------------------------------------------------|-----------------------------------|--|
|         |                                                                          |                                   |  |

#### 유명한 이름 생년월일 1981-08-19 4. 필수 입력정보 입력 (SMS인증 및 SNS간편가입 동일) 중복확인 0-0 디 \* 5~12자의 영문, 숫자로 입력해주시기 바랍니다. 비밀번호 \* 10자 이상의 영문, 숫자, 특수문자로 입력해주시기 바랍니다. 비밀번호 확인 \* 정확한 확인을 위하여 한 번 더 입력해주시기 바랍니다. 이메일 \* 0 직접입력 ✓ 중복확인 성별 ● 남자 ○ 여자 전화번호 선택 🗸 --휴대전화 \* 선택 🖌 -주소찿기 주소 즐겨찾는 센터 시·도 선택 ✔ 지역센터 선택 ✔ 이메일 수신여부 ● 수신 ○ 미수신 SMS 수신여부 ● 수신 ○ 미수신

3) 회원정보 입력

\*표시는 필수 입력 정보입니다.

#### 6

### 4) 회원가입 완료

| 한국건강가정진흥원 🖸 | 주요사업 일 | 날림마당 참여마당 | 지역센터안내 | 부모교육강사 | 돌봄공동체 | 三 전체메뉴 |
|-------------|--------|-----------|--------|--------|-------|--------|
|             |        |           |        |        |       |        |
|             |        |           |        |        |       |        |

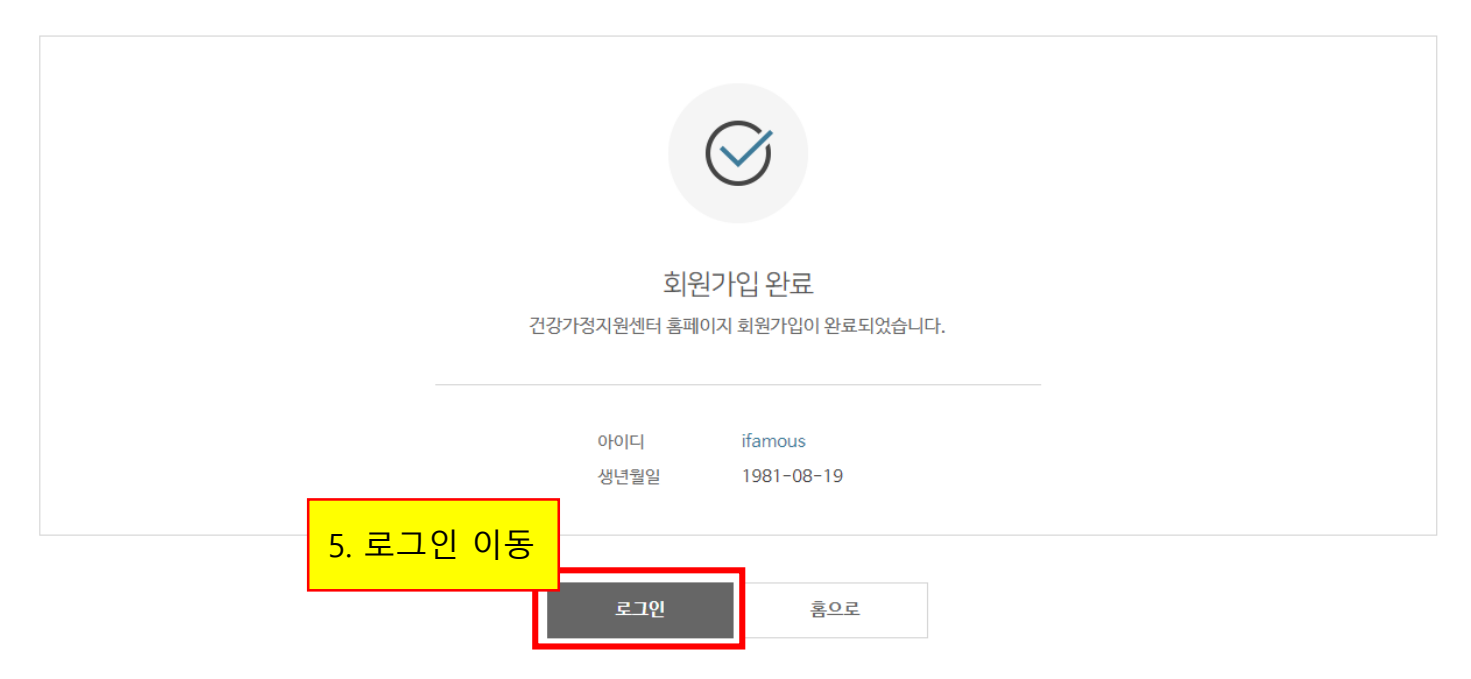

7

### 5) 로그인

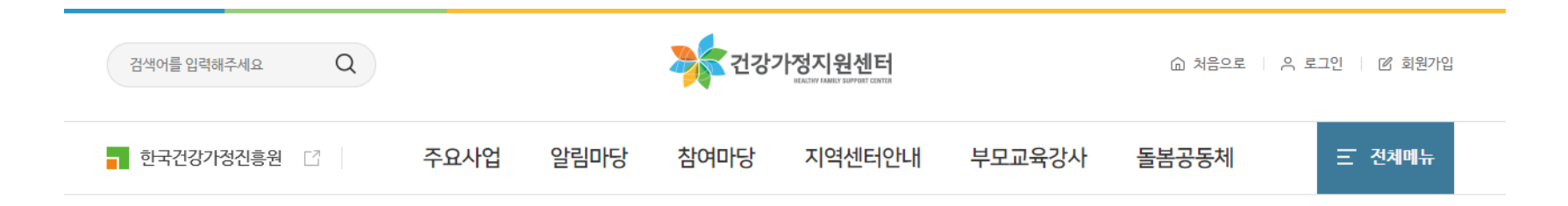

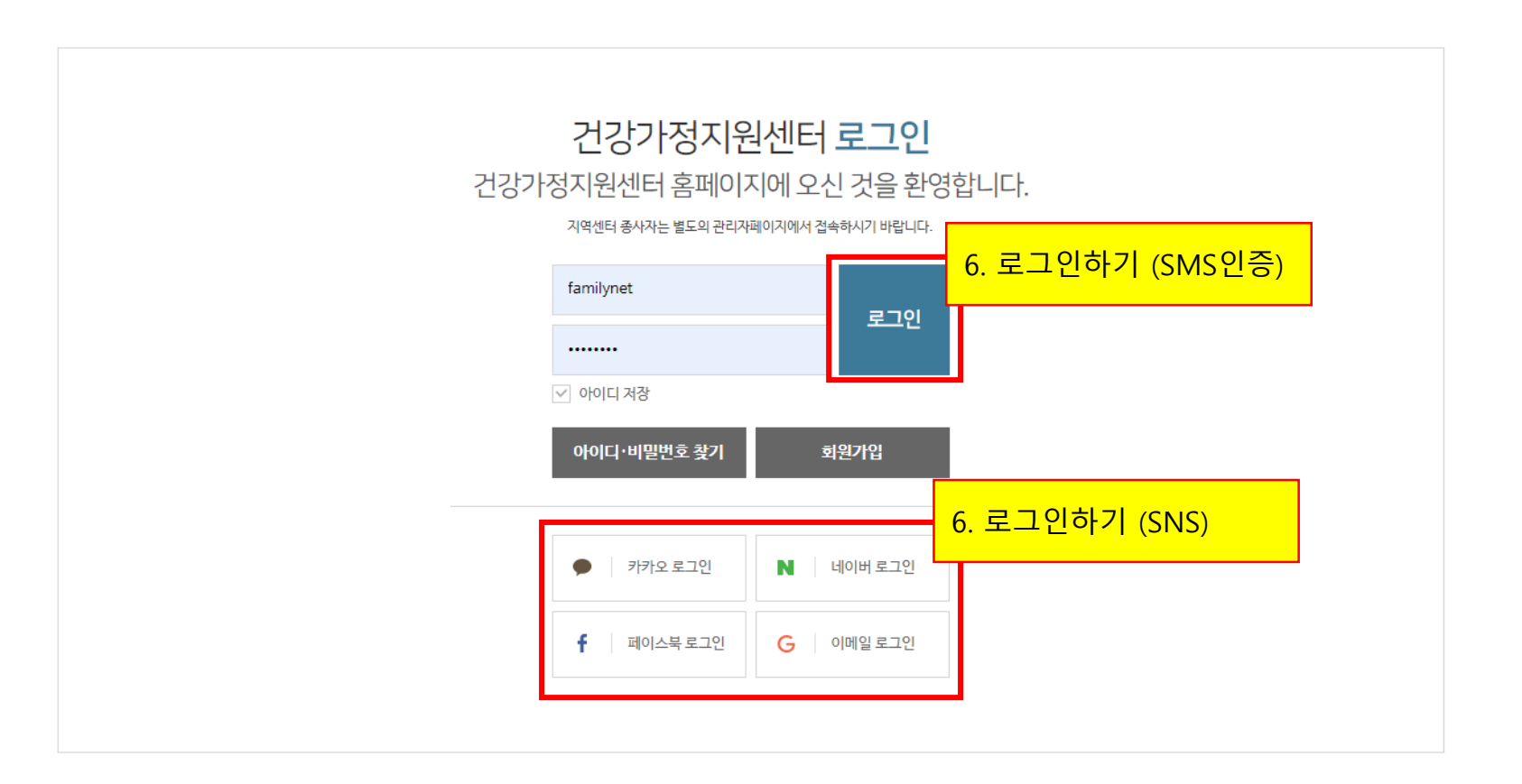

## 1) 마이페이지 > 공동육아나눔터 접속(PC버전)

|                              |                                               | 7. 로그                    | 인 후, 마이페이지 클릭 |
|------------------------------|-----------------------------------------------|--------------------------|---------------|
| 검색어를 입력해주세요 Q                | 전강가정지원센터                                      | ☆ 처음으로 (→ 로그아웃 (급) 마이페이지 |               |
| - 한국건강가정진흥원 🖸                | 주요사업 알림마당 참여마당 지역센터안내 부모교육강사                  | 돌봄공동체 프 전체메뉴             |               |
| 마이페이지                        | ☞ > 마이페이지 > 개인정보관리<br>개인정보관리                  |                          |               |
| 개인정보관리                       | ● 개인정보입력                                      |                          |               |
| 참여프로그램                       | 이름                                            |                          |               |
| 상담이력                         | 생년월일                                          |                          |               |
| 문의내역                         | 아이디                                           |                          |               |
| 회원탈퇴 8. 마이페이지                | 클릭 후, 공동육아나눔터 메뉴 클릭 <sub>로 입력해주시기 바랍니다.</sub> |                          |               |
| 공동육아나눔터                      | 변경 비밀번호 확인                                    |                          |               |
|                              | 성별 🔷 남자 💿 여자                                  |                          |               |
| <sup>전화상담</sup><br>1577-9337 | 전화번호 🔽                                        |                          |               |
| 언제나 고객님들께 친절히<br>상담해드리겠습니다.  | 휴대전화 🛛                                        |                          |               |

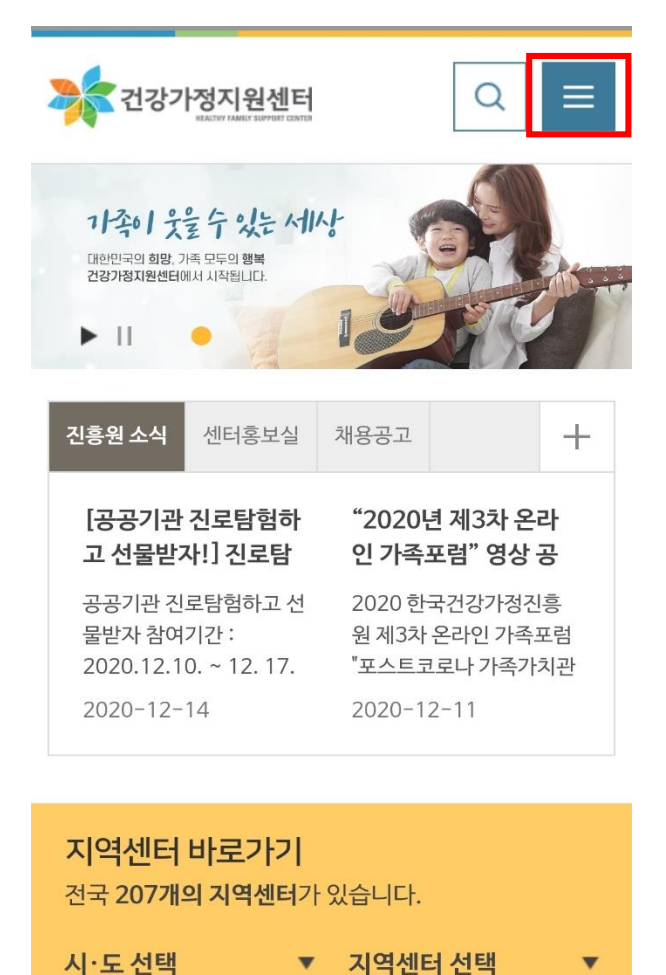

| -                   | 전체메뉴             | $\times$ |   |                    |
|---------------------|------------------|----------|---|--------------------|
|                     | 命 처음으로           | [→ 로그아웃  | ٢ | 마이페이지              |
| 7. 로                | 그인 후, 마(         | 이페이지 클릭  | 믝 | $\bigcirc$         |
| ▶ 1                 | 알림마당             |          |   | $\bigcirc$         |
| 진흥원                 | 참여마당             |          |   | $\bigtriangledown$ |
| [공동<br>고 선<br>고고2   | 지역센터안내           |          |   | $\bigcirc$         |
| 공<br>물반7<br>2020    | 부모교육강사           |          |   | $\bigcirc$         |
| 2020                | 돌봄공동체            |          |   | $\bigtriangledown$ |
| <b>지역</b> /<br>전국 2 | 마이페이지            |          |   | $\bigcirc$         |
| 시·도                 | <mark>-</mark> 한 | 국건강가정진흥· | 원 |                    |

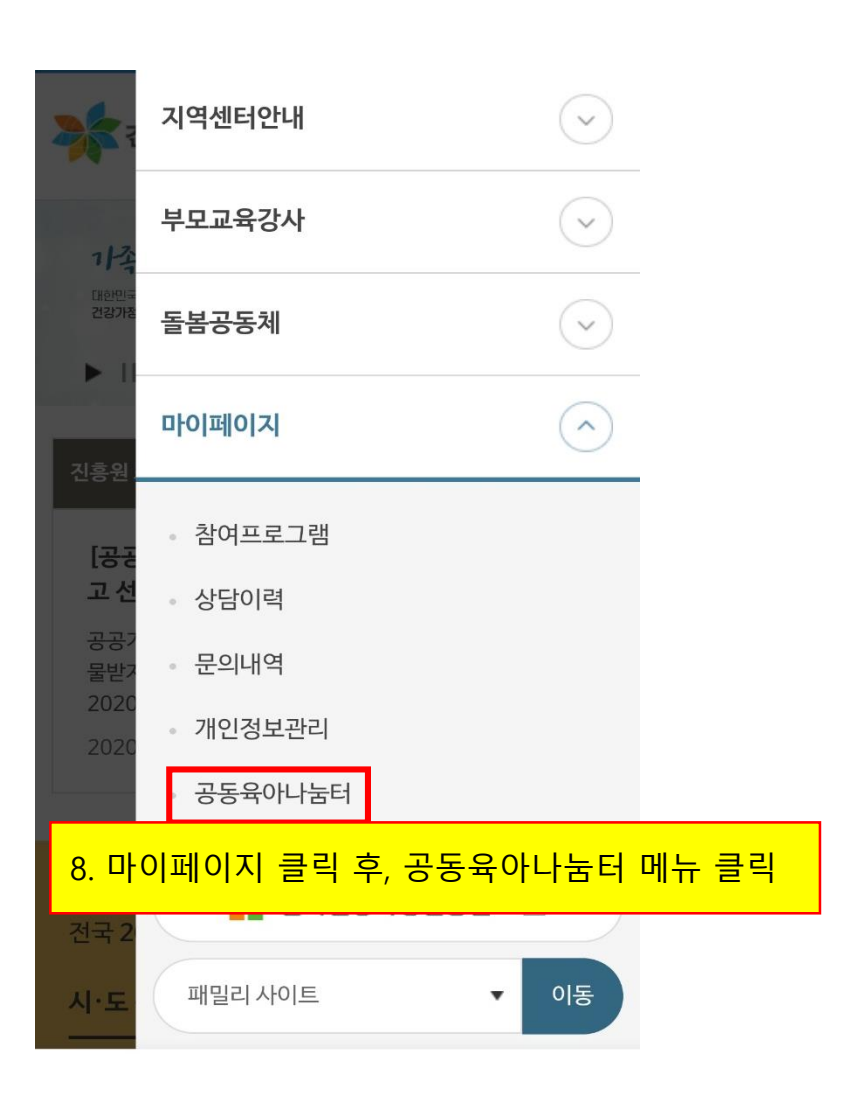

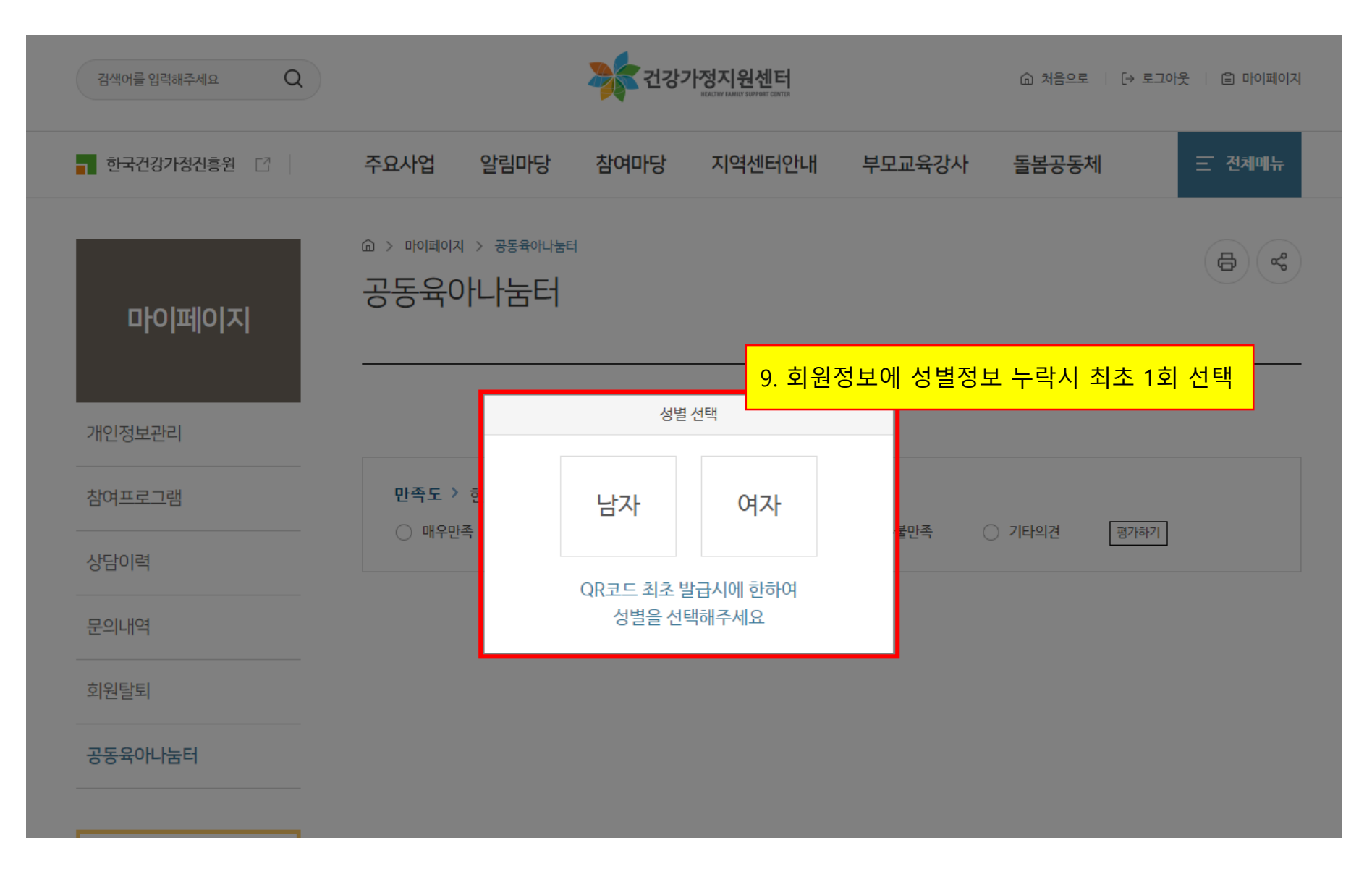

# 3) QR코드 발급 화면(PC 및 모바일 버전)

어제 토고개니드께 치저히 🦳

| 검색어를 입력해주세요 Q           | · 처음으로                                                                 | 로 (→ 로그아웃 (a) 마이페이지 · 공동육아나눔터         |
|-------------------------|------------------------------------------------------------------------|---------------------------------------|
| 한국건강가정진흥원 []            | 주요사업 알림마당 참여마당 지역센터안내 부모교육강사 돌봄공동                                      | · · · · · · · · · · · · · · · · · · · |
| 마이페이지                   | ᅆ᠈ᄢᆒᇬᇧ᠈ᇂॾᡨᠬᡰᆂᡆ<br>공동육아나눔터                                              |                                       |
| 개인정보관리                  | ■殺害■                                                                   |                                       |
| 심어 <u>프로그</u> 넴<br>상담이력 | 공동육아나눔터<br>《유효기간<br>2020-12-21 2:                                      | 터 입/출입<br>간〉<br>23:59:59              |
| 문의내역<br>회원탈퇴            |                                                                        |                                       |
| 공동육아나눔터                 | 마주도 〉 처개 페이기에 대하여 어머니 나라주하시니까?                                         | 《유효기간》<br>2020-12-22 23:59:59         |
| 전화상담<br>1577-9337       | 한국도 7 연세 페이시에 네아버 얼마나 안목하입니까?<br>이 매우만족 이 만족 이 보통 이 불만족 이 매우불만족 이 기타의견 | 평가하기                                  |